## OHIO ENGLISH LANGUAGE PROFICIENCY ASSESSMENT

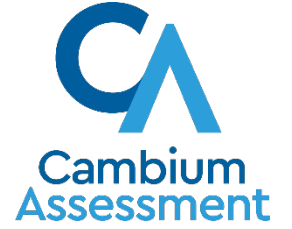

# SPRING 2022 OELPA TEST ADMINISTRATION OVERVIEW

OHIO DEPARTMENT OF EDUCATION

CAMBIUM ASSESSMENT, INC.

# **Teams Live Event**

#### Attendee microphones are muted.

### Submit questions in the Q&A.

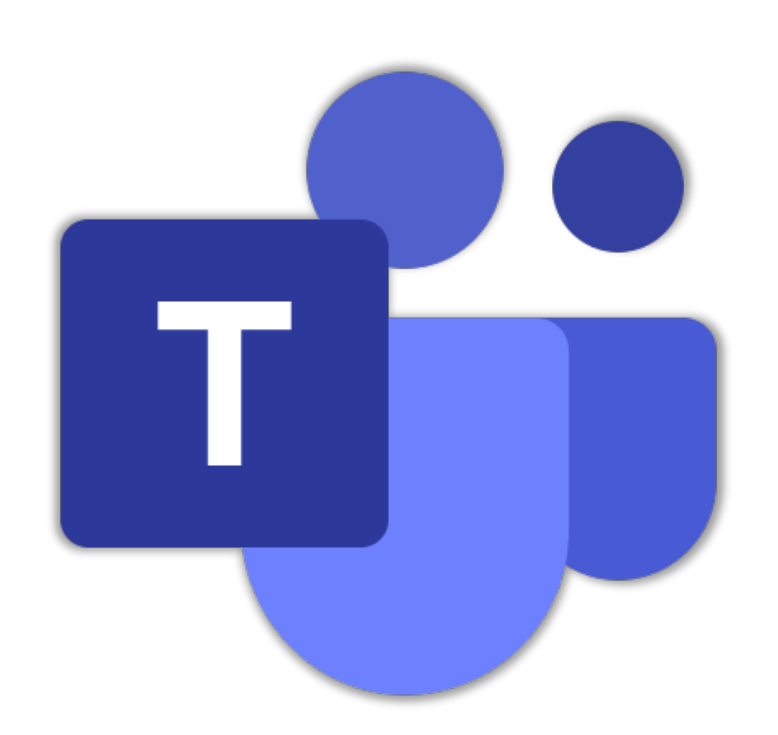

#### Live stream is delayed 20-30 seconds.

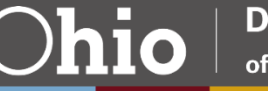

# **Teams Live Event - Q&A Feature**

# Attendees can submit questions to presenters while the Q&A chat is open.

**Presenters** can reply privately or feature questions and answers for all to see.

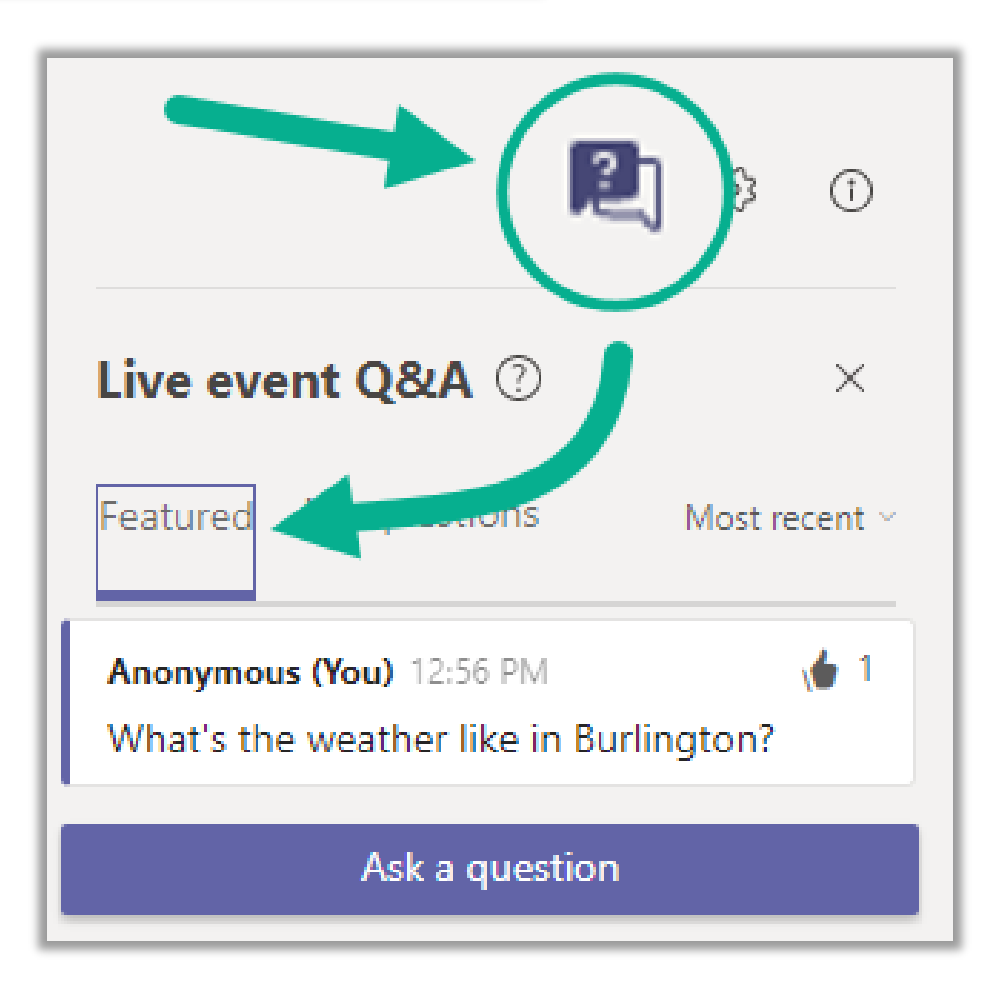

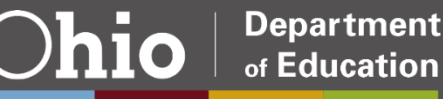

# **Teams Live Event - Attendee Controls**

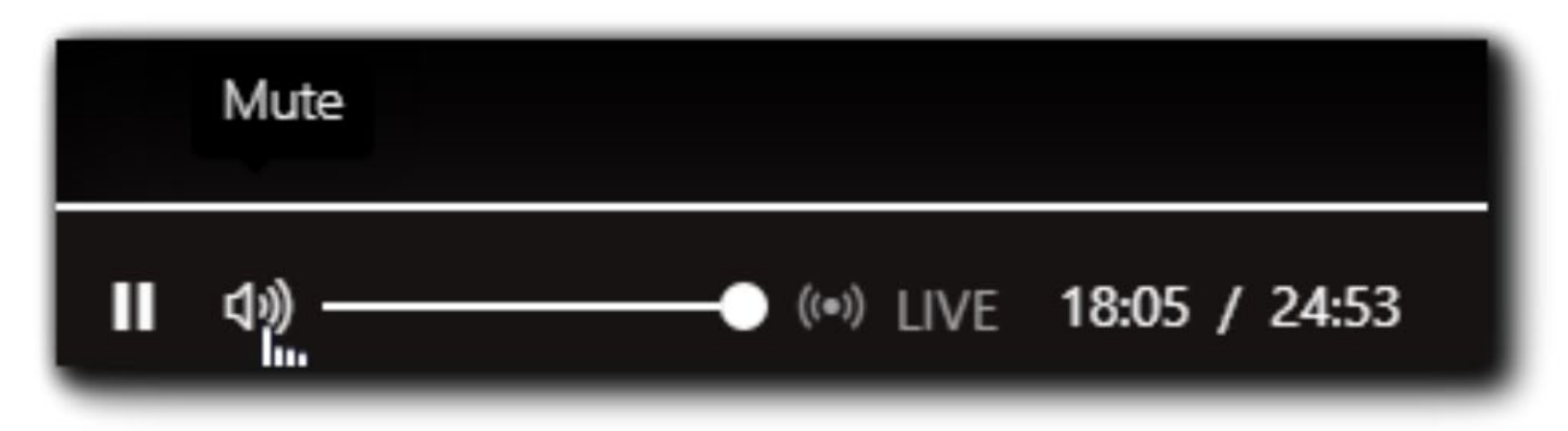

| Pause       | Attendees can pause the live stream.                                 |
|-------------|----------------------------------------------------------------------|
| Volume/Mute | Attendees can adjust volume and mute.                                |
| Live        | After pausing, clicking "Live" will jump forward to the live stream. |
| Timer       | Indicates where attendee's stream is versus the live event.          |

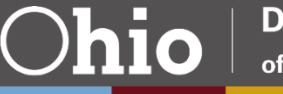

# Webinar Announcements

Sessions recorded and available later.

Complete evaluation to receive certificate of attendance.

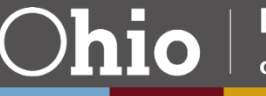

Become familiar with the portal and online systems

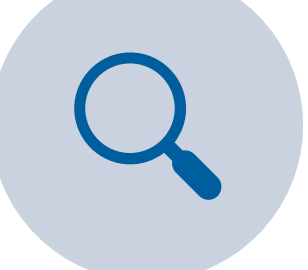

Know how to find resources on the portal

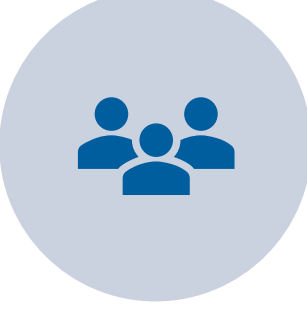

Prepare participants for the spring 2022 administration

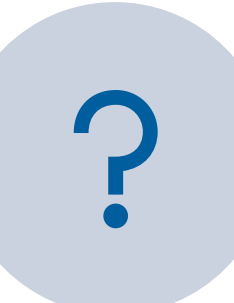

Answer questions about the portal and test systems. Today's topics will cover the following for the Spring 2022 OELPA administration:

- Test participation information
- Important dates
- □ CAI systems for administering the OELPA
- Updating students for OELPA in TIDE
- Online Administration
- Paper Testing
- Test Administrator Resources
- Overview of results

#### Who Participates in the OELPA?

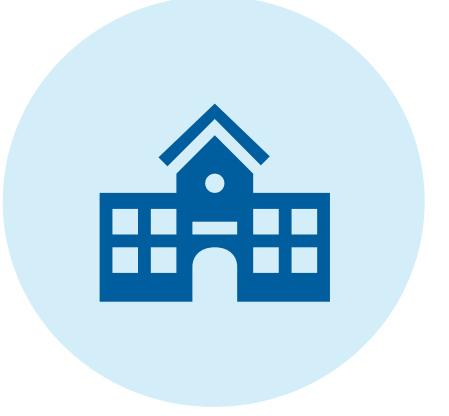

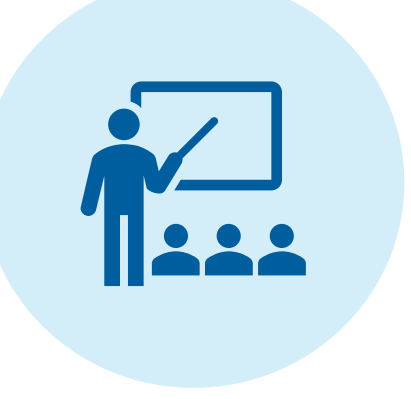

| $\checkmark$ |  |
|--------------|--|
|              |  |
| $\checkmark$ |  |
| $\checkmark$ |  |

All public-school districts and community schools enrolling English learners administer the OELPA annually. OELPA administered annually to **all students identified as English learners**. Review the Department's guidance for more information: <u>Guidelines for Identifying</u> <u>English Learners</u>

English Learner Exit Criteria

#### **Ohio English Language Proficiency Assessment (OELPA)**

#### Four separate domain tests:

- Listening
- Reading
- Speaking
- Writing

#### Tests by grade band:

- Kindergarten
- Grade 1
- Grades 2-3
- Grades 4-5
- Grades 6-8
- High School (Grades 9-12)

#### Domain test scores:

- 1 Beginning
- 2 Early Intermediate
- 3 Intermediate
- 4 Early Advance
- 5 Advance

Overall performance levels:

- 1 Emerging 2 – Progressing
- 3 Proficient

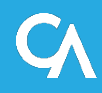

### **Online:**

- TA sets up test session in the Test Administrator (TA) Interface
- Student accesses test via the secure browser
- No paper materials.

#### Paper (accommodation including Braille and Large Print):

- Paper materials ordered through TIDE
- TA enters student responses into Date Entry Interface (DEI)

#### **Important Dates**

#### January 18, 2022

• Accommodated Paper Test materials due in district

#### January 19 - March 23, 2022

• Addition Order window available in TIDE

#### January 31- March 25, 2022

• OELPA Test window for online and paper tests.

#### March 25, 2022

- Last day to register students in TIDE
- Test window closes

#### May 16, 2022

• Scores available in the Centralized Reporting System

#### Visit the OELPA Portal at:

## https://oh-oelpa.portal.cambiumast.com/

*Note*: Portal access does not require a login.

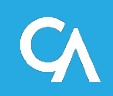

#### **OELPA Portal Homepage**

 Access the assessment systems used to administer the OELPA on the homepage of the OELPA portal.

| ttps.//on-oeipa. |                                                                                                    |
|------------------|----------------------------------------------------------------------------------------------------|
|                  | New         Department         Operation         Operation         Ope                                                                                                    |
|                  | Welcome to Ohio's English Language Proficiency Assessments Portal<br>This portal is your source for information about the Ohio English Language Proficiency<br>Bereener (OELPR) and Ohio English Language Proficiency Assessment (OELPA).                                                                                                    |
|                  | Announcements  Centralized Reporting System Response Slow Today Dec. 13 Centralized notion functions may be affected                                                                                                    |
|                  | Important Dates  PadOS 15 Now Supported  Trates Unit of the second second secon |
|                  | 2022 OELPA User Burvey<br>We invite you to take a survey<br>about the OELPA test.<br>Coming Sean                                                                                                    |
|                  | User       Filter         External Statements       Loss specifies tasts and other resources to help students presents for tastsform         Access specifies tasts and other resources to help students presents for tastsform       Loss system and advision, students are nerview key resources.                                                                                                    |

#### **OELPA Administration Systems**

- Test Information
   Distribution Engine (TIDE)
- TA Interface
- Data Entry Interface (DEI)
  - for paper testing only

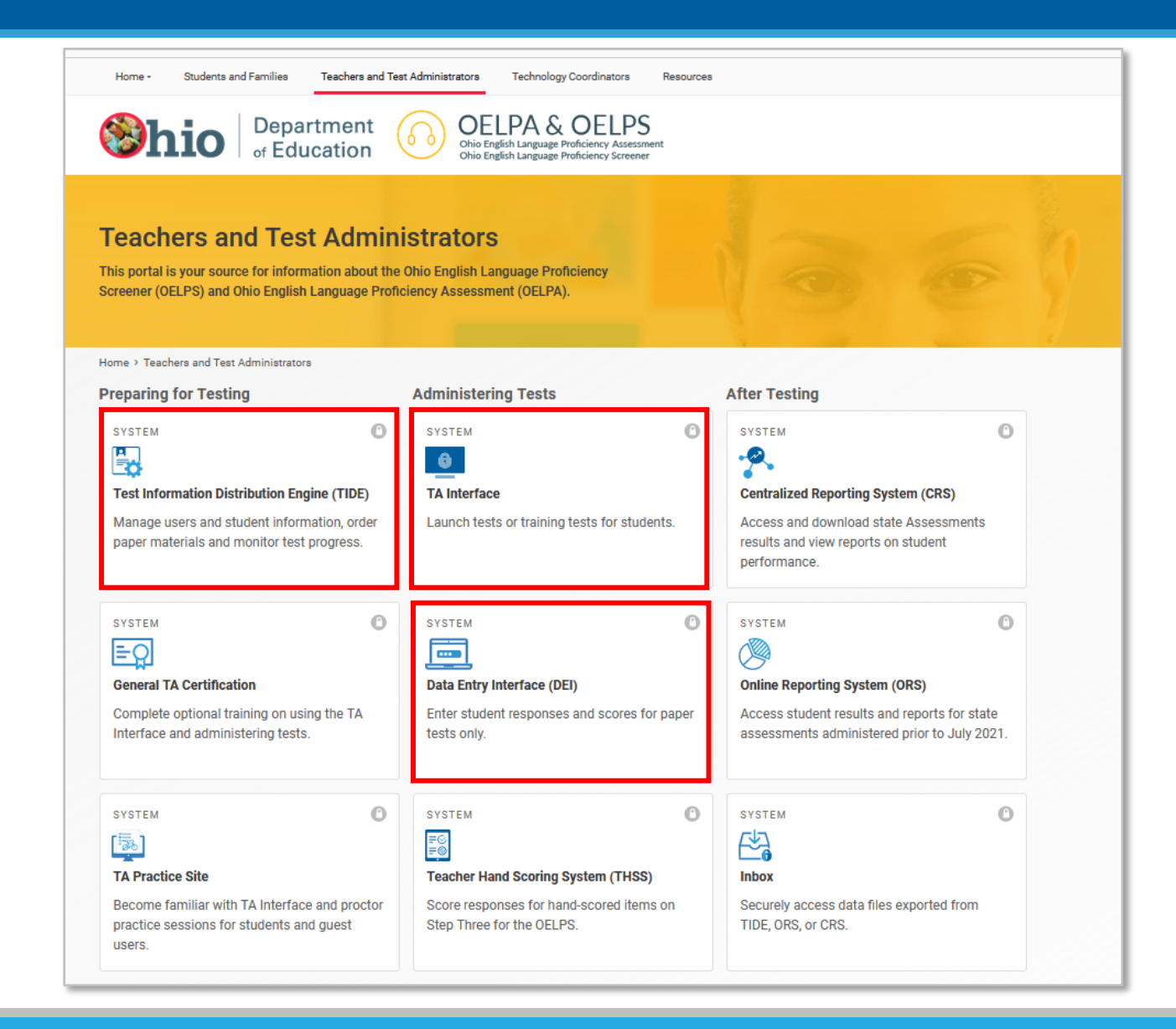

| Online System/Tasks                                                               | Test Coordinators<br>(DTC, DA, BTC) | Teacher<br>(TE) | Test<br>Administrator<br>(TA) |
|-----------------------------------------------------------------------------------|-------------------------------------|-----------------|-------------------------------|
| <ul><li>TIDE:</li><li>Student information</li><li>Participation reports</li></ul> | X                                   | X               | Х                             |
| <ul><li>TA Interface:</li><li>Test sessions for online tests</li></ul>            | Х                                   | Х               | Х                             |
| <ul><li>Data Entry Interface:</li><li>Response entry for paper tests</li></ul>    | Х                                   | Х               | Х                             |
| <ul><li>Centralized Reporting System</li><li>Viewing student scores</li></ul>     | Х                                   | Х               |                               |

- Test coordinators (DTCs, DAs, or BTCs) are responsible for creating and maintaining all TE and TA user accounts.
- All users should ensure they have a TIDE account in advance of the test window.
- Administrator user accounts must be associated with the school and district where their students are preidentified.
- Users can have different roles in different schools and districts. For example, a person can be a TE in School A and a TA in School B.
  - The same email address should be used to add users to multiple schools or districts.

#### **TIDE User Accounts (continued)**

When a test coordinator creates a user account, the user will receive an activation email to setup their password.

- Username is the email address used when adding the account in TIDE.
- Users MUST access the link within the activation email within <u>15 minutes</u> of receiving the email.
- If a user fails to do so within 15 minutes, a new activation email can be requested on the login screen.
- Activation and password reset emails come from DoNotReply@cambiumassessment.com
- Do not share your password with anyone!

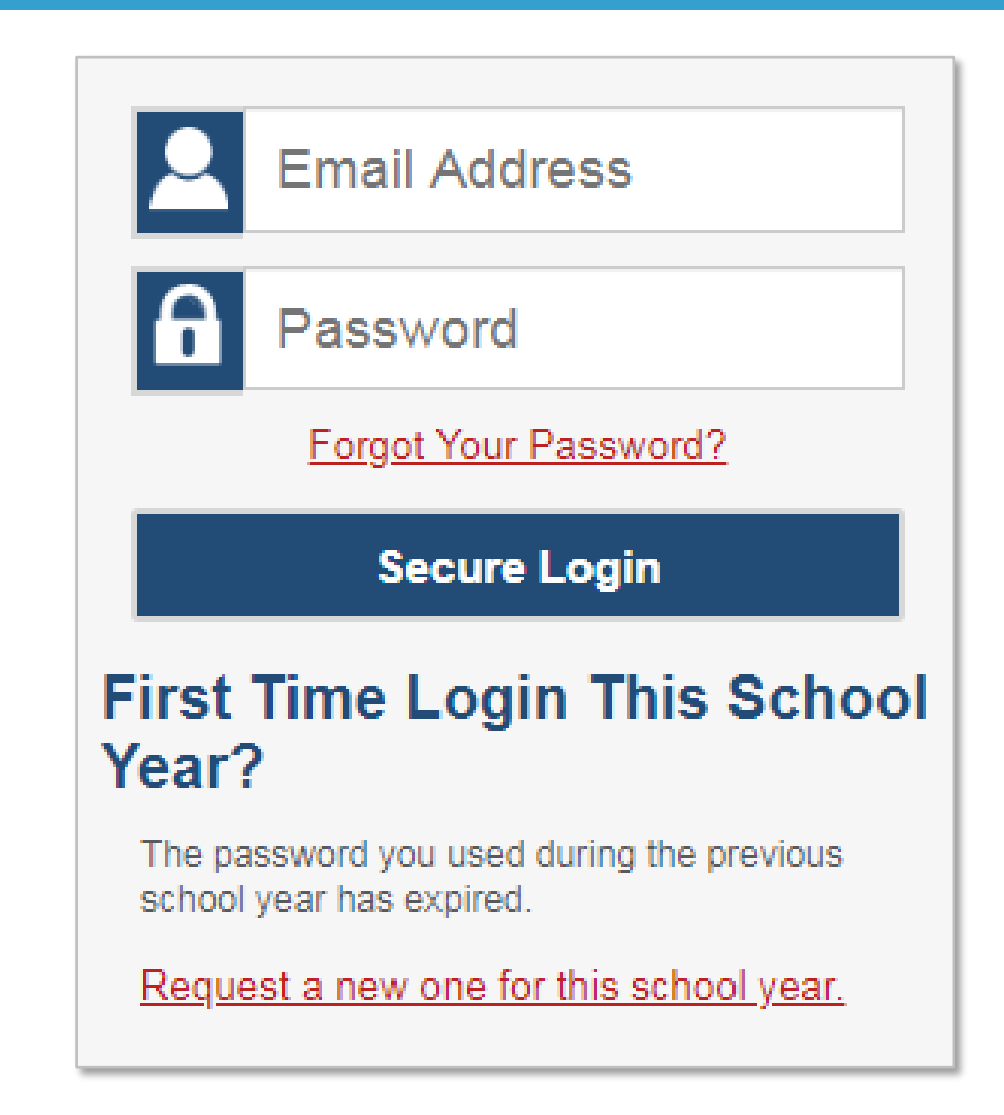

To administer the OELPA, a test administrator must:

- be an employee of the district; and
- hold a license/permit/certificate issued by the Ohio Department of Education

as stated in the Ohio Administrative Code.

To administer the 2022 OELPA, the test administrator must also be trained.

Training should include:

- Reading the <u>Test Coordinator Manual</u>, <u>Test Administration Manual</u>, and the <u>TA</u> <u>User Guide</u> to become familiar with the test procedures.
- If administering paper tests, administrators also must read the <u>Data Entry</u> <u>Interface (DEI) User Guide</u>.
- Complete the <u>TA Certification Course</u> and other available training modules on the portal

# TIDE Pre-ID window is open through March 25

- Pre-identify students in TIDE prior to testing them;
- SSID tracks the student through the system for all state tests;
- Only English learner students should be marked for an OELPA test mode in TIDE.

SYSTEM

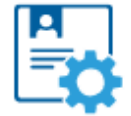

#### Test Information Distribution Engine (TIDE)

O

Manage users and student information, order paper materials and monitor test progress.

Access TIDE to:

- Create and manage TIDE user accounts;
- Preidentify students for tests;
- Submit requests for paper, large print and Braille tests;
- Configure student test settings; and
- Submit test status requests to reset, reopen or invalidate a test.

https://oh.tide.cambiumast.com/Common/DashBoard

## **TIDE Log-In**

 Log into TIDE using your email address and password

#### Login

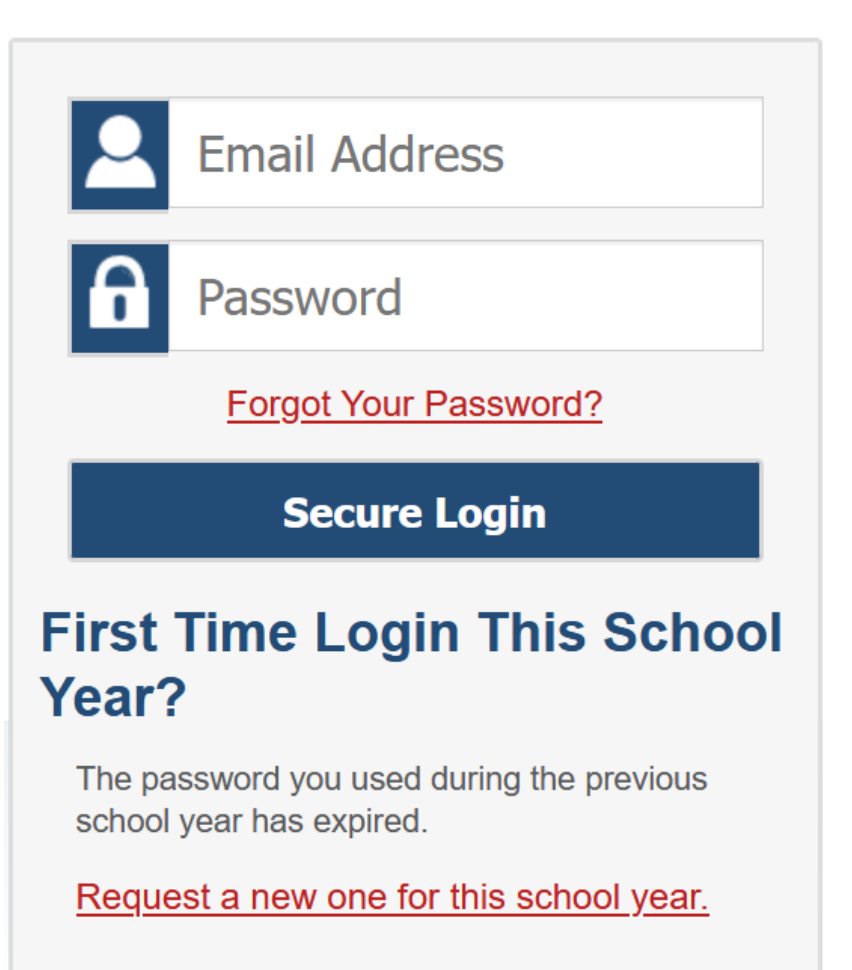

## **TIDE log-in**

- Choose the "Ohio State Tests 2021-2022" in the drop down for the test administration in TIDE.
- Choose the correct User Role that you are set up as in the TIDE system
- Select your district and school if applicable.

\*Only BTCs, DTCs, and DAs can add or edit student information in TIDE

|                                   | <b>L</b>                    |                       |
|-----------------------------------|-----------------------------|-----------------------|
| Admi                              | nistration Details          |                       |
| Select the Test Administration, U | Jser Role, District, and So | chool(as applicable): |
| Test Administration:              | Ohio State Tests 2021-20    | ~                     |
| User Role:                        | Teacher (TE)                | ~                     |
| *State:                           | 000000 - Ohio Departmer     | ~                     |
| *District:                        | 000002 - DEMO District      | ~                     |
| *School:                          | Select                      | ~                     |
|                                   |                             |                       |
|                                   |                             |                       |

### Updating a student for OELPA in TIDE

- Under the "Preparing for Testing" section, choose the "View/Edit/Export Student" to update a student for OELPA.
- If a student already is in TIDE, you can search for them by entering their SSID in the "search" function.

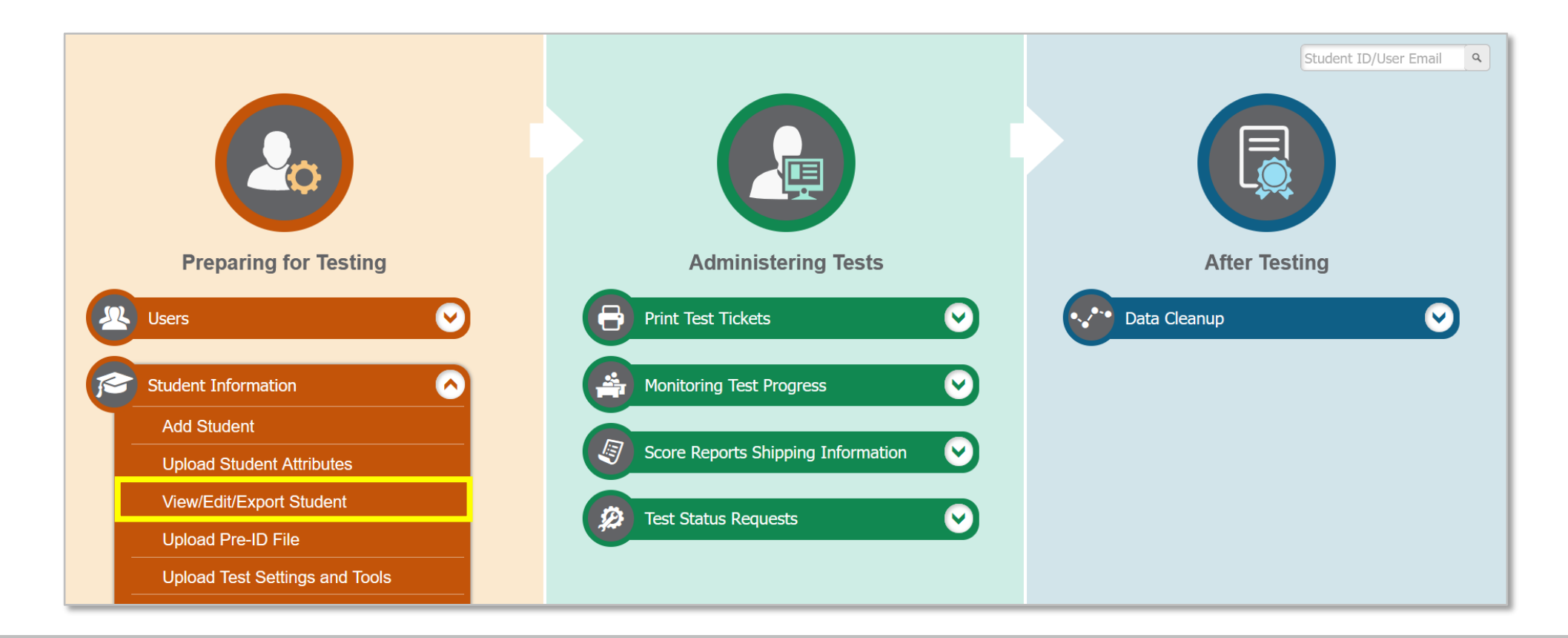

| After                                                          | Festing                             | Student ID/User Email |
|----------------------------------------------------------------|-------------------------------------|-----------------------|
| Users ∨ Student Information ∨ Score Reporting Label Requests ∨ | Test Settings and Tools 🗸 Rosters 🗸 |                       |
| View/Edit/Export Student                                       |                                     |                       |
| ❶ Use this page to view, edit, or export students. more info ▼ |                                     |                       |
| Search Students                                                |                                     |                       |
| *District: 000002 - DEMO District                              | ✓ Student's Last Name:              |                       |
| *School: 000003 - DEMO School                                  | ▼ Student's First Name:             |                       |
| SSID:                                                          | Enrolled Grade: Kindergarten        |                       |
| - Advanced Search                                              |                                     |                       |
| Search Fields: Select                                          | Additional Criteria Chosen:         |                       |
| Add                                                            | Remove All Remove Selected          |                       |
|                                                                | Search                              |                       |

## View/Edit Screen

| View/Edit Student: |                             |                       |          |    |                       |                      |          |  |  |  |
|--------------------|-----------------------------|-----------------------|----------|----|-----------------------|----------------------|----------|--|--|--|
| 🖲 Use this         | s form to modify a stu      | Ident's settings. mor | e info 🔹 |    |                       |                      |          |  |  |  |
| _                  |                             |                       | Save     |    | Cancel                |                      |          |  |  |  |
| G<br>t             |                             |                       |          |    |                       |                      |          |  |  |  |
| se –               | Student Information         |                       |          |    |                       |                      |          |  |  |  |
| ction:             | District:                   | 000002 - DEMO Dis     | strict   |    | Student's Middle Name | : SM10               |          |  |  |  |
| 1                  | School:                     | 000003 - DEMO Sc      | hool     |    | Gender                | : 🖲 Male 🔿 Female    |          |  |  |  |
| 2                  | *SSID:                      | DEMO30206             |          | *[ | Birth Date (MMDDYYYY) | 03012017             | <b>m</b> |  |  |  |
| <u>з</u>           | District assigned student   |                       |          |    |                       |                      |          |  |  |  |
| 4                  | identifier:                 |                       |          |    | *Enrolled Grade       | 10 🗸                 |          |  |  |  |
| 6                  | *Student's Last Name:       | A`1                   |          |    | *Ethnicity            | Other/Unknown        |          |  |  |  |
| 0                  | *Student's First Name:      | Sfname10              |          |    | Home District IRN     | :                    | ]        |  |  |  |
| 8                  |                             |                       |          |    | Home School IRN       | :                    | ]        |  |  |  |
| 9 -                | Eligibility Informatio      | n                     |          |    |                       |                      |          |  |  |  |
|                    | Test Eligibility (Alternate | ○ Yes ○ No            |          |    | Breach Eligibility fo | r Ohio's State Tests |          |  |  |  |
|                    | Assessment).                |                       |          |    | American Government   | No 🗸                 |          |  |  |  |
|                    | LCI Assignment:             | 🔍 Yes 🔍 No            |          |    | American History      | No 🗸                 |          |  |  |  |
|                    | OELPA Mode:                 | - Select - 🗸          |          |    | Ale-11                |                      |          |  |  |  |
|                    | OELPA Braille:              | Yes No                |          |    | Algebra I             | No V                 |          |  |  |  |
|                    |                             |                       |          |    | Biology               | No 🗸                 |          |  |  |  |

#### **Required Pre-ID Fields for Students Taking the OELPA**

## OELPA Test Mode Fields

- -0 = Online
- -P = Paper
- Must be indicated for each applicable subject.

#### General Testing Tools

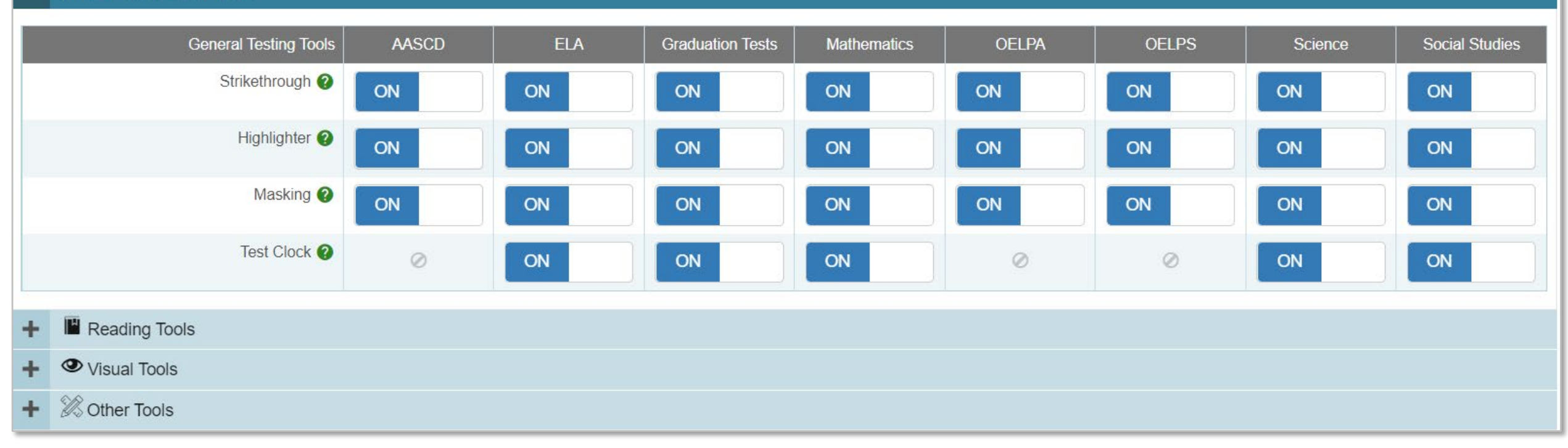

#### TA User Guide

| Domain Exemptions                |                 |           |       |                  |             |           |   |               |         |         |               |
|----------------------------------|-----------------|-----------|-------|------------------|-------------|-----------|---|---------------|---------|---------|---------------|
| Don                              | main Exemptions | AASCD     | ELA   | Graduation Tests | Mathematics | OELPA     |   | OELPS         |         | Science | Social Studie |
| Exemp                            | oted Domains 🕐  | $\oslash$ | Ø     | $\oslash$        | 0           | Listening | • | No Exemptions | •       | Ø       | $\oslash$     |
|                                  |                 |           |       |                  | Save        | Cancel    |   |               |         |         |               |
| Domain exemptions must be marked |                 |           |       |                  |             |           |   |               |         |         |               |
| pefore the                       | studer          | nt st     | art   | s the tes        | st.         |           |   |               | o Exemp | otions  |               |
|                                  |                 |           |       |                  |             |           |   | 🔽 Lis         | stening |         |               |
| See the Access                   | ibility Ma      | nual      | for C | )hio's Englis    | sh          |           |   |               | eading  |         |               |
|                                  | inditicy ivid   |           |       |                  |             |           |   |               |         |         |               |
| .anguage Profi                   | iciency As      | sessi     | men   | ts for comp      | lete        |           |   | Οw            | riting  |         |               |

## ADMINISTERING THE OELPA ONLINE

# The OELPA is an online test.

Almost all students who take the OELPA will test online through the Student Interface via the secure browser.

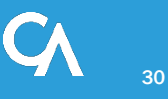

## **Test Status Requests**

| In order to                                                                         | Submit this test status request type in TIDE                                                                                                    |
|-------------------------------------------------------------------------------------|----------------------------------------------------------------------------------------------------|
| allow the student to log in to a test that has been submitted                       | <i>Reopen a test</i><br>To submit a reopen request, the test must be in<br>completed, expired, submitted, scored, reported or<br>invalidated status.          |
| allow the student to start the test over by removing all student responses or marks | <i>Reset</i><br>To submit a reset request, the test can be in any<br>status.                                                                                  |
| invalidate a student's online domain test(s)                                        | <i>Invalidation</i><br>To submit an invalidation request, the test must be<br>in completed, denied, expired, paused, submitted,<br>scored or reported status. |

## **OELPA Systems for Online Testing**

| System                                            | Description                                                                                                    |
|---------------------------------------------------|----------------------------------------------------------------------------------------------------|
| TIDE<br>(Test Information<br>Distribution Engine) | <ul> <li>Student identification (name, SSID, grade, etc.)</li> <li>User management</li> <li>Resets and invalidations (test status requests)</li> <li>Monitoring Test Progress</li> </ul>      |
| TA Interface (DEI)                                | <ul> <li>Used by TE/TA to start session, approve student to test, and monitor test<br/>progress.</li> </ul>                                                                                   |
| Student Interface                                 | <ul> <li>Accessed via the Secure Browser</li> <li>Access domain tests.</li> <li>Test tools available via Global Toolbar</li> <li>Responses entered directly into student interface</li> </ul> |
| Centralized Reporting<br>System (CRS)             | <ul> <li>Access student score reports and downloadable results (available to select user roles)</li> <li>Results available in May</li> </ul>                                                  |

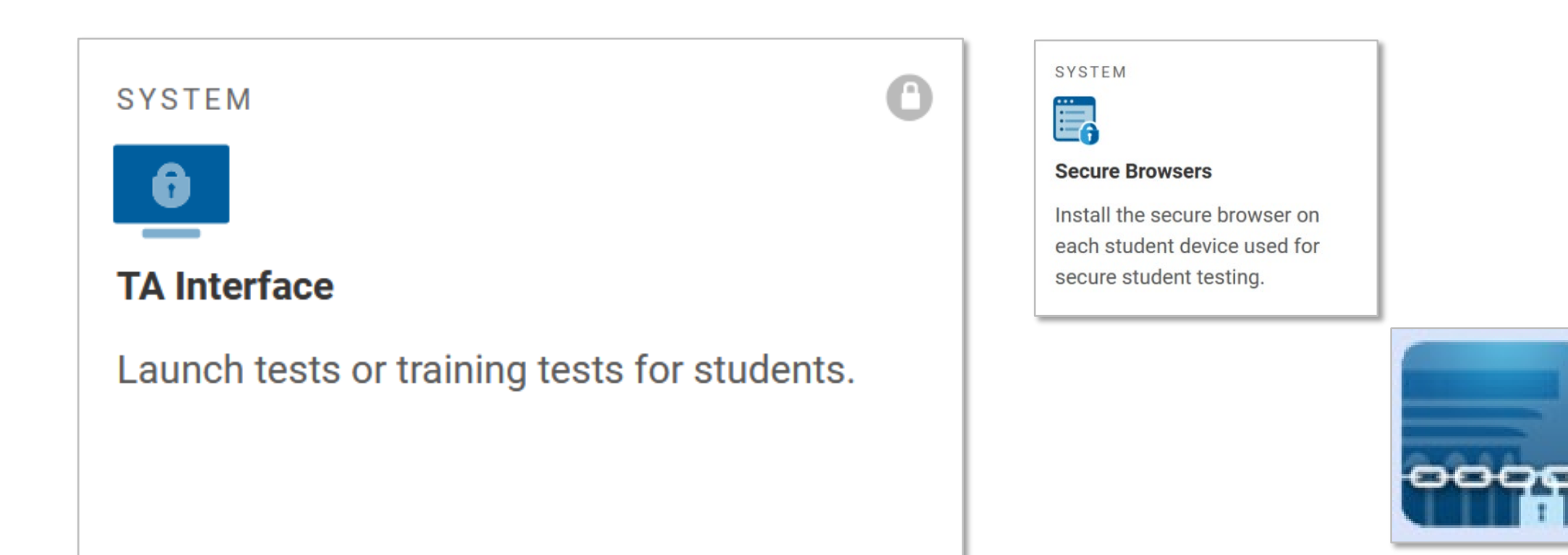

https://oh-oelpa.portal.cambiumast.com/secure-browsers.html

#### **TA Interface**

|                   |                       |                                                                                                    | Q | Student Lookup | Print Session            | Help Guide     | E Logout as demo, tes         | st  |
|-------------------|-----------------------|----------------------------------------------------------------------------------------------------|---|----------------|--------------------------|----------------|-------------------------------|-----|
|                   | <u>Opera</u>          | tional Tests Test Selection                                                                                         |   |                |                          | Q              | ×                             |     |
|                   | Choo<br>Then<br>butto | se a testing category<br>select one or more tests. You can switch categories by using the<br>n in the modal header. |   |                |                          |                | ts                            |     |
| <u>Opera</u>      | <b>→</b>              | Uncategorized Tests                                                                                                 |   |                | 4                        |                |                               |     |
| Not St            | <b>→</b>              | Ohio's State Tests                                                                                                  |   | You must m     | nake at least            | one selecti    | on                            |     |
|                   | $\rightarrow$         | OELPS                                                                                                    |   | before         | starting you             | r session.     |                               | -   |
| Instruc           | <i>→</i>              | Ohio Graduation Tests                                                                                               |   |                |                          |                |                               |     |
| 1 Start<br>Press  | <b>→</b>              | OELPA Tests                                                                                                    |   |                |                          |                |                               |     |
| 2 Appre           | $\rightarrow$         | Restart Readiness Assessments                                                                                       |   |                |                          |                |                               |     |
| Press             | $\rightarrow$         | Alternate Assessment                                                                                                |   |                |                          |                |                               |     |
| 3 Monit<br>Monito |                       |                                                                                                    |   |                |                          |                |                               |     |
| To stor           |                       |                                                                                                    |   |                |                          |                |                               |     |
|                   |                       |                                                                                                    |   |                |                          |                |                               |     |
|                   |                       |                                                                                                    |   |                |                          |                |                               |     |
|                   |                       |                                                                                                    | ( | Start (        | Operational <sup>-</sup> | Tests Sessio   | n                             |     |
|                   |                       |                                                                                                    |   | Co             | opyright © 2022 C        | ambium Assessr | nent, Inc. All rights reserve | ed. |

#### Pausing a Test

- A test may be paused by the student or TA.
- The test may be paused up to 20 minutes and resumed.
- If test is paused longer than 20 minutes, a task request for a reopen may be submitted in TIDE.
- If test is paused longer than 20 minutes and is not reopened, the test will be submitted at the end of the test window.

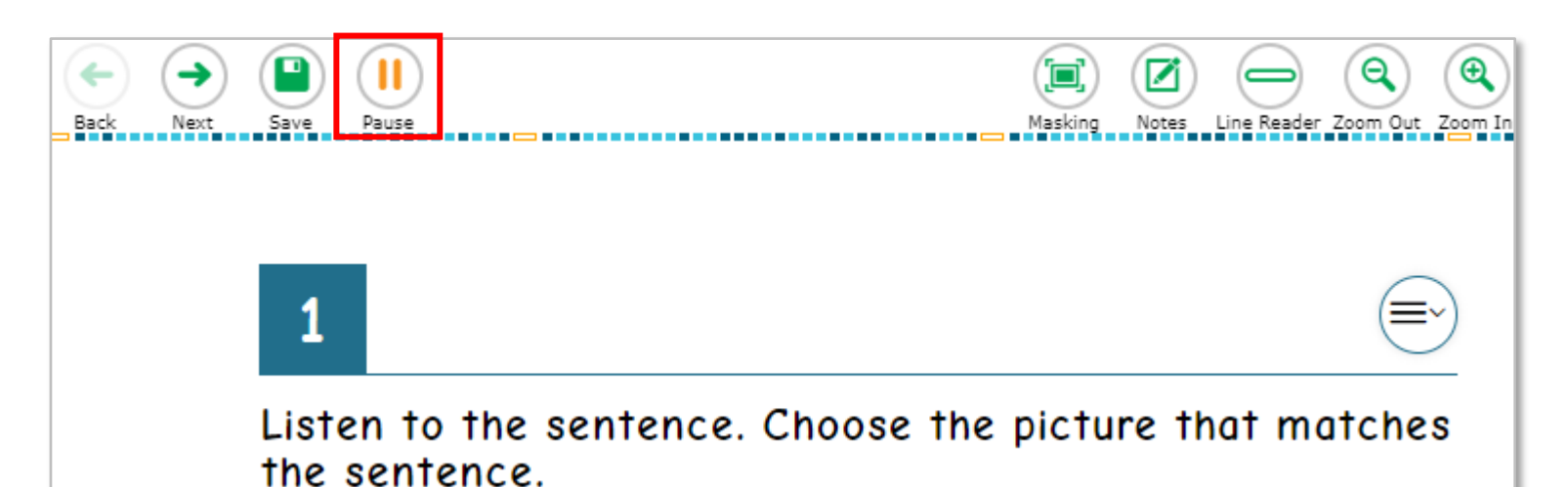

| Practice Test Session                                                                                                    |   |                                             |  |          |          |  |  |  |  |  |
|----------------------------------------------------------------------------------------------------|---|---------------------------------------------|--|----------|----------|--|--|--|--|--|
| • Students awaiting approval • active tests                                                                                                    |   |                                             |  |          |          |  |  |  |  |  |
| Tests started/paused/completed         \$ Student Information       \$ Opp #       Test       Progress ()       \$ Status       Test<br>Settings       Actions |   |                                             |  |          |          |  |  |  |  |  |
| LN, FN<br>SSID DEMO02861                                                                                                    | 1 | Kindergarten OELPA Writing<br>Practice Test |  | Approved | Standard |  |  |  |  |  |

#### PAPER TESTING FOR THE OELPA

Paper testing is allowed only as an accommodation for eligible English learners

English learners who require the paper format must have the paper accommodation noted in their IEP or 504 plan

#### **Paper Testing Overview**

- Districts will need to place orders for paper materials in TIDE.
- Paper orders need to be approved by the Department.
- Students must be preidentified in TIDE with a test mode of "P".
- The test administrator uses the paper materials to administer the test to the student.
- The test administrator will then enter the student's responses into the Data Entry Interface (DEI).
- Test security must be maintained.

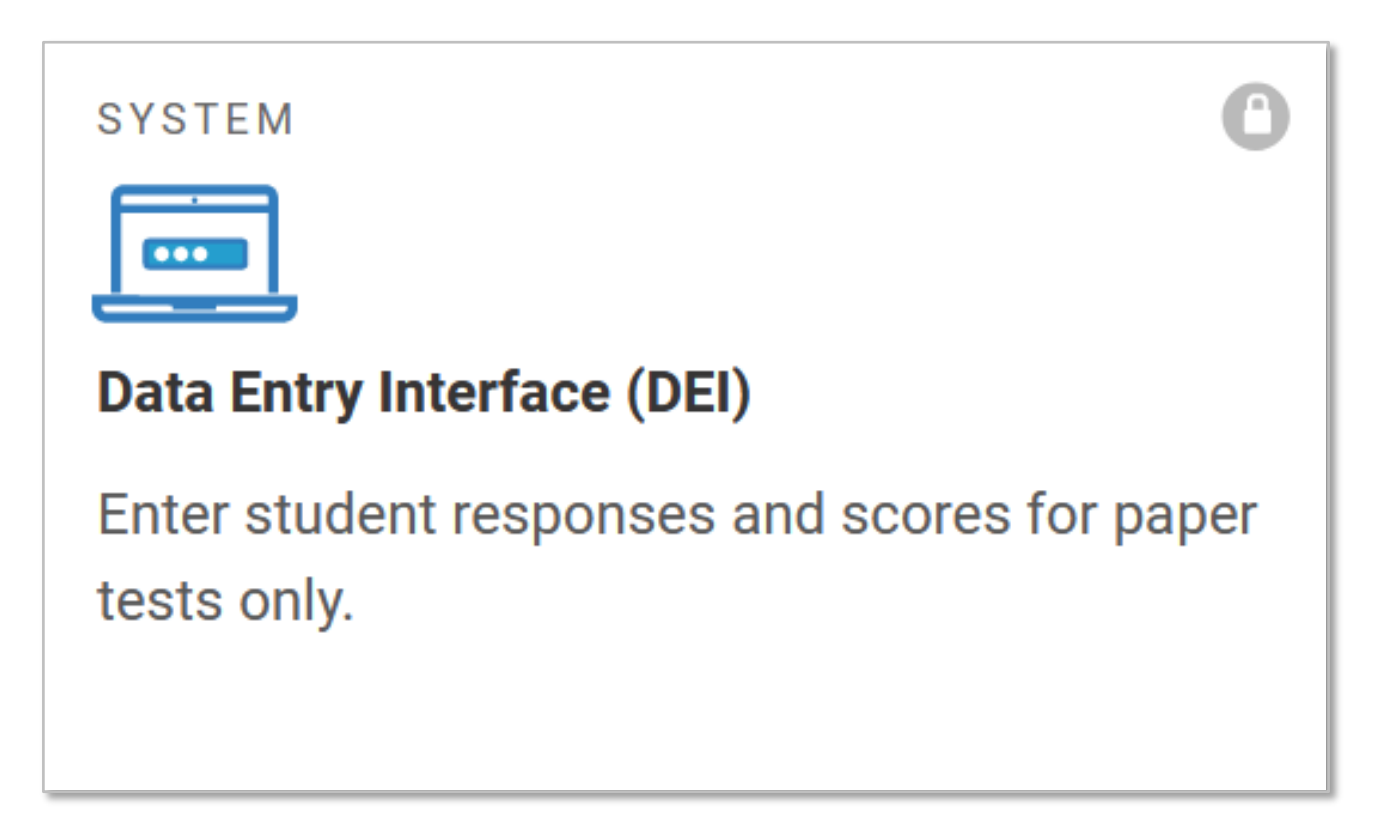

## **Entering Students' Paper Responses into the DEI**

- Do not wait until the end of the test window to submit student responses for paper.
- Enter student responses during or immediately after the administration of each domain test.
- Responses can be entered even if the student has not completed all domain tests.
- Submit each domain test after entering all responses for that domain.

#### Instructions for TA:

- Speaking test is administered and scored "live"
- TA scores spoken responses and enters scores in the Data Entry Interface (DEI)
- Enter scores during or immediately after the speaking test.
- Enter all scores before the test window closes (March 25)
- Review the DEI User Guide and the Local Scoring Tutorial for Speaking on the portal for more information

#### **System User Guides for OELPA**

- Test Administration User Guide
- TIDE System Resources
- Data Entry Interface User Guide
- Centralized Reporting System Resources

| ttps://oh-oelpa.po                                                                                          | rtal. <b>cambiu</b>                      | imast.com/re                                                                                                    | sour         | rces#text=TIDE                          |  |  |  |
|----------------------------------------------------------------------------------------------------|------------------------------------------|----------------------------------------------------------------------------------------------------|--------------|-----------------------------------------|--|--|--|
| Department         OELPA & OELPS           of Education         Oio English Language Proficiency Assessment |                                          |                                                                                                    |              |                                         |  |  |  |
| Resources                                                                                                   |                                          |                                                                                                    |              |                                         |  |  |  |
| Home > Resources                                                                                            |                                          |                                                                                                    |              |                                         |  |  |  |
| What can we help you find?                                                                                  |                                          | Select                                                                                                    | ~            | TIDE Search                             |  |  |  |
|                                                                                                    |                                          | Looking fo                                                                                                    | or what a te | term means instead? Browse the Glossary |  |  |  |
| REFINE                                                                                                    | Clear All                                | Your search has returned <b>39</b> results.                                                                                                    |              |                                         |  |  |  |
| Resource Type                                                                                               | v                                        | FAQ<br>Frequently Asked Questions about TIDE                                                                                                    |              |                                         |  |  |  |
| Audience                                                                                                    | v                                        |                                                                                                    |              |                                         |  |  |  |
| Testing Phase                                                                                               | v                                        | USER GUIDE                                                                                                    |              |                                         |  |  |  |
| Торіс                                                                                                    | V                                        | TIDE User Guide         2021-2022 TIDE User Guide This user guide provides an overview of the Test Information Distribution Engine (TIDE), how to access         TIDE Tasks Summary for Test Coordinators |              |                                         |  |  |  |
|                                                                                                    |                                          |                                                                                                    |              |                                         |  |  |  |
|                                                                                                    |                                          |                                                                                                    |              |                                         |  |  |  |
|                                                                                                    | TIDE Tasks Summary for Test Coordinators |                                                                                                    |              |                                         |  |  |  |
|                                                                                                    |                                          |                                                                                                    |              |                                         |  |  |  |

#### **Test Administrator User Guide**

- Test Administrator Interface
- Test Administrator Practice Site
- Taking online assessments
- Tools available to students
- Rules of online testing
- Using the Secure Browser

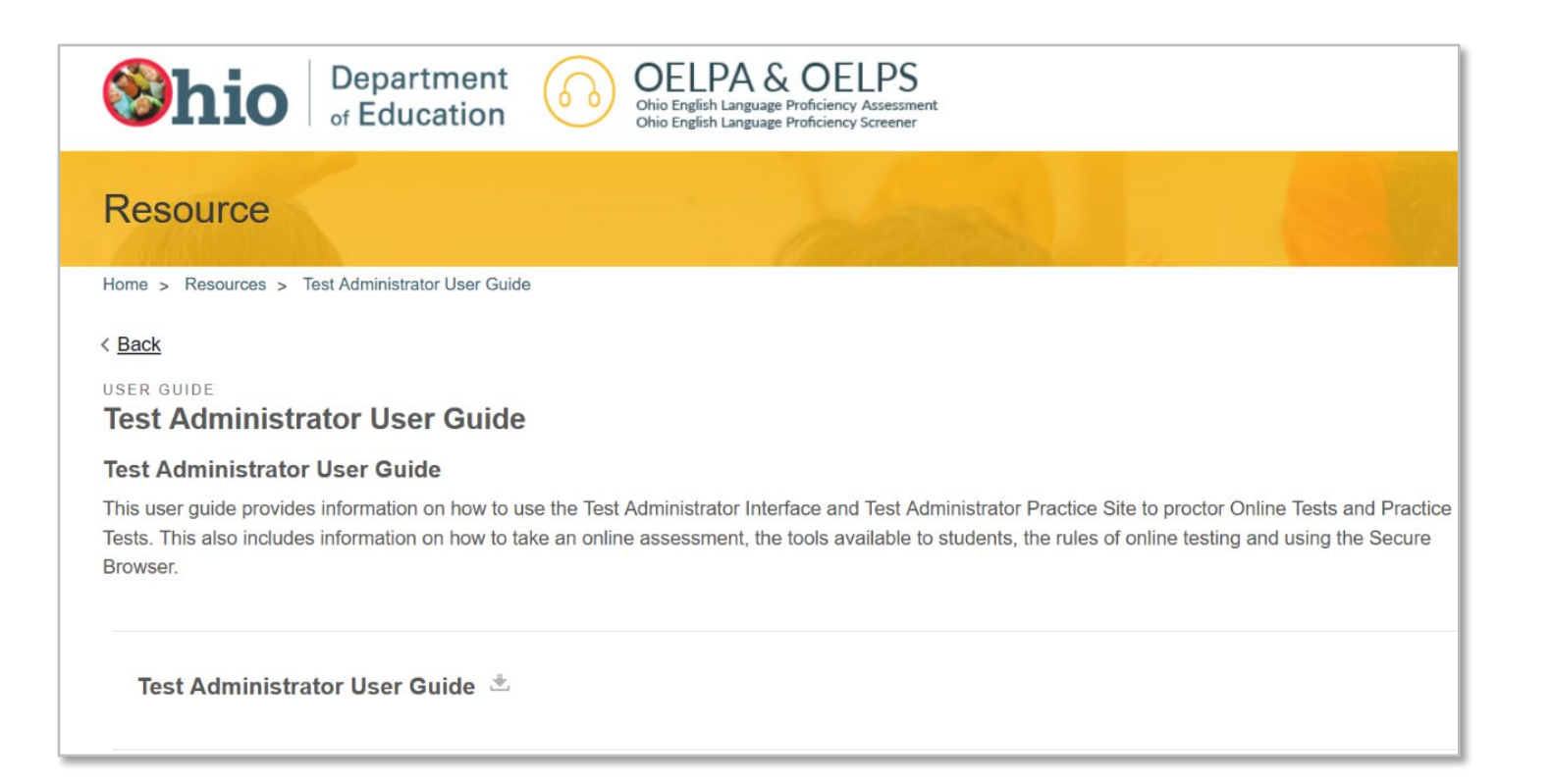

- Access to TIDE
- Uploading pre-ID information
- Submitting paper test orders
- Managing user roles
- Managing student eligibility for OELPA
- Assigning domain exemptions

| Department         OELPA & OELPS           of Education         Oito English Language Proficiency Assessment           Ohio English Language Proficiency Screener |  |  |  |  |  |
|----------------------------------------------------------------------------------------------------|--|--|--|--|--|
| Resource List                                                                                                    |  |  |  |  |  |
| Home > Resources > TIDE Support Documents                                                                                                    |  |  |  |  |  |
| < Back                                                                                                    |  |  |  |  |  |
| GUIDANCE DOCUMENT   USER GUIDE<br>TIDE Support Documents                                                                                                    |  |  |  |  |  |
| <b>TIDE User Guide</b> 2021-2022 TIDE User Guide This user guide provides an overview of the Test Information Distribution Engine (TIDE), how to access           |  |  |  |  |  |
|                                                                                                    |  |  |  |  |  |

#### **TIDE Resource Documents:**

- Guidance Document for OH Pre-ID Files
- Online User Management User Document
- Pre-ID File Layout
- Online User Role Matrix
- TIDE Tasks Summary for
   Test Coordinators

| <b>Solution</b> Department<br>of Education                                                                                                    | OELPA & OELPS<br>Ohio English Language Proficiency Assessment<br>Ohio English Language Proficiency Screener |  |  |  |  |  |
|----------------------------------------------------------------------------------------------------|----------------------------------------------------------------------------------------------------|--|--|--|--|--|
| Resource List                                                                                                    |                                                                                                    |  |  |  |  |  |
| Home > Resources > TIDE Support Documents                                                                                                    |                                                                                                    |  |  |  |  |  |
| < Back                                                                                                    |                                                                                                    |  |  |  |  |  |
| guidance document   user guide TIDE Support Documents                                                                                                    |                                                                                                    |  |  |  |  |  |
| <b>TIDE User Guide</b> 초 2021-2022 TIDE User Guide This user guide provides an overview of the Test Information Distribution Engine (TIDE), how to access |                                                                                                    |  |  |  |  |  |
| Outland Decomposition Ohio Dec                                                                                                    |                                                                                                    |  |  |  |  |  |

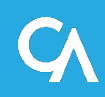

## Data Entry Interface (DEI) User Guide

- Entering student responses to paper tests
- Accessing the site
- Submitting student responses

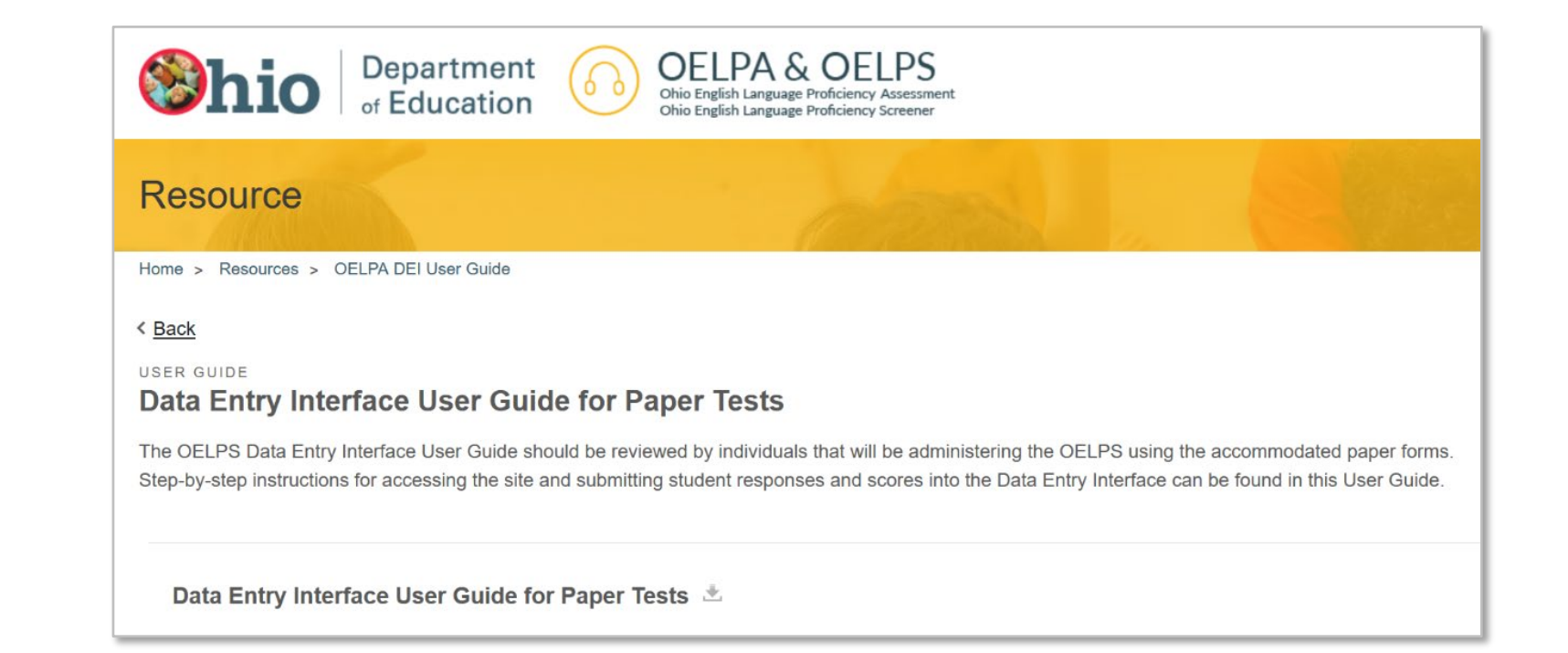

#### **OELPA Test Coordinator Manual (TCM)**

- Ohio-specific policies and student eligibility for OELPA
- Procedures for testing students online and on paper
- Overview of test security policies and guidelines
- Instructions for test administrators before, during and after testing
- DTC and TA checklists
- Must be reviewed prior to administering the OELPA

#### **OELPA Test Administration Manual (TAM)**

- Directions for administering the Online OELPA
- Specific directions for each domain test (reading, writing, listening and speaking)
- Script for test administrators to read aloud while administering the online test
  - Translated directions and audio files available.
- Must be reviewed prior to administering the online OELPA.

- On the OELPA portal:
- Grade Bands
  - » Kindergarten
  - » Grade 1
  - » Grades 2-3
  - » Grades 4-5
  - » Grades 6-8
  - » High School
- Tests by domain

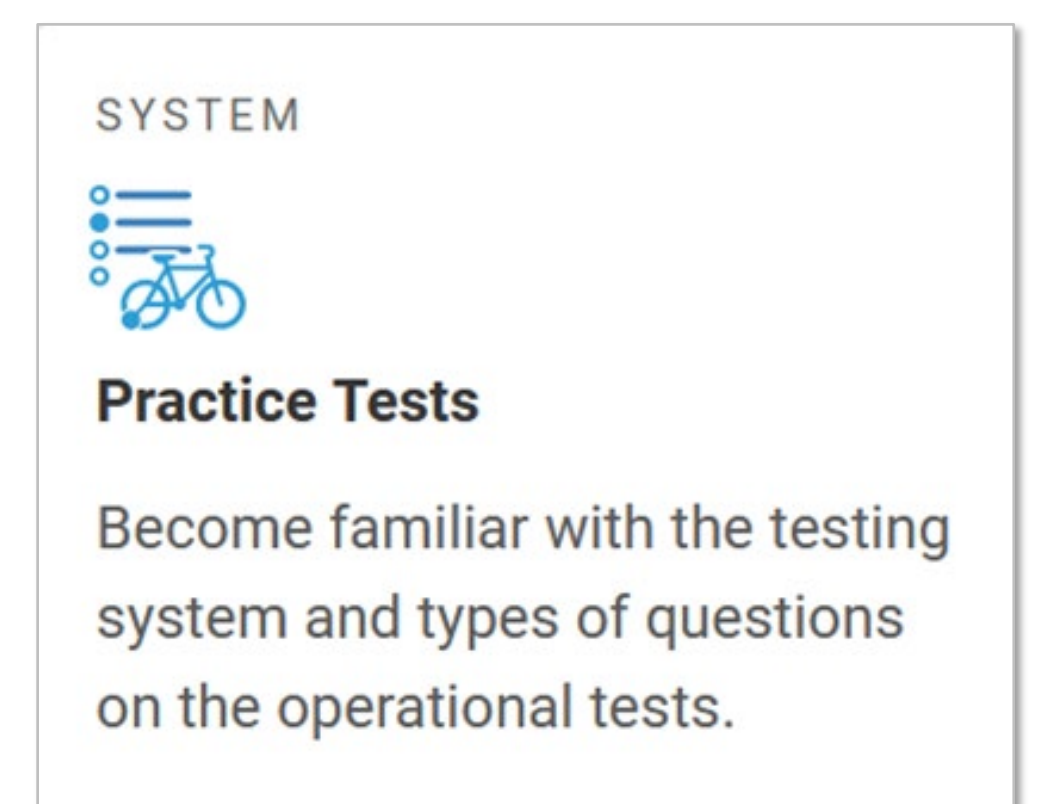

Practice Site Guidance Document

#### **OELPA User Survey**

- New this year
- Available January 31 April 8, 2022
- Take survey after OELPA
   administration is complete
- Provides feedback for program and system improvement.

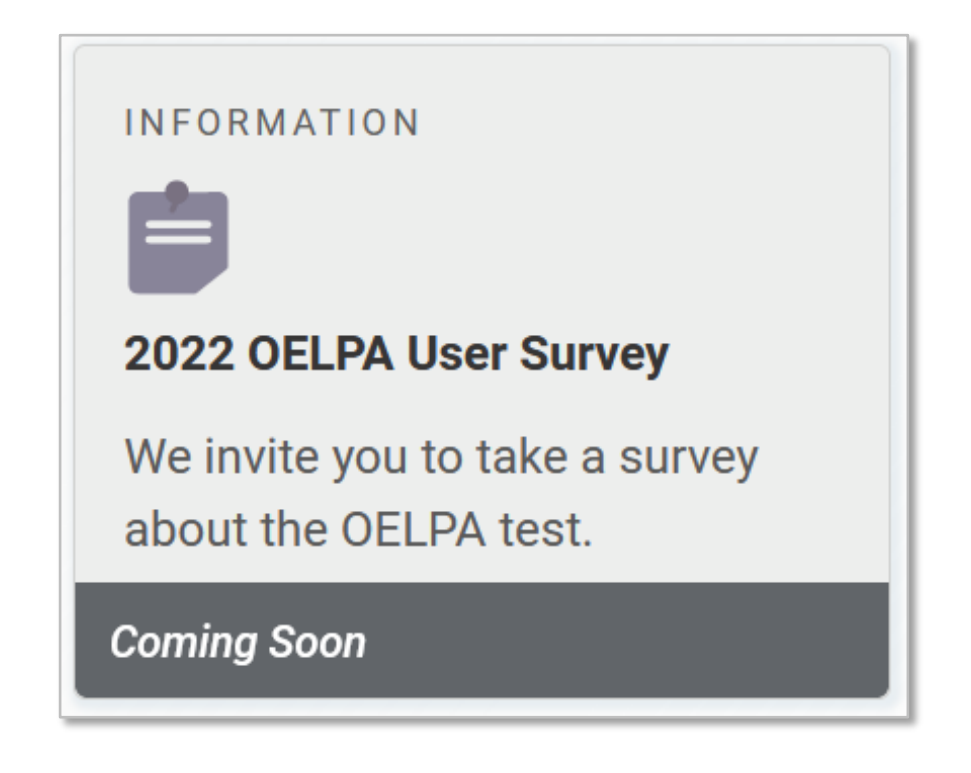

#### **Help Desk Contact Information**

For questions about test administration and online systems:

# Ohio Help Desk 1-877-231-7809 7am – 5pm

OHHelpDesk@cambiumassessment.com

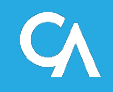

### **Ohio Department of Education Contact Information**

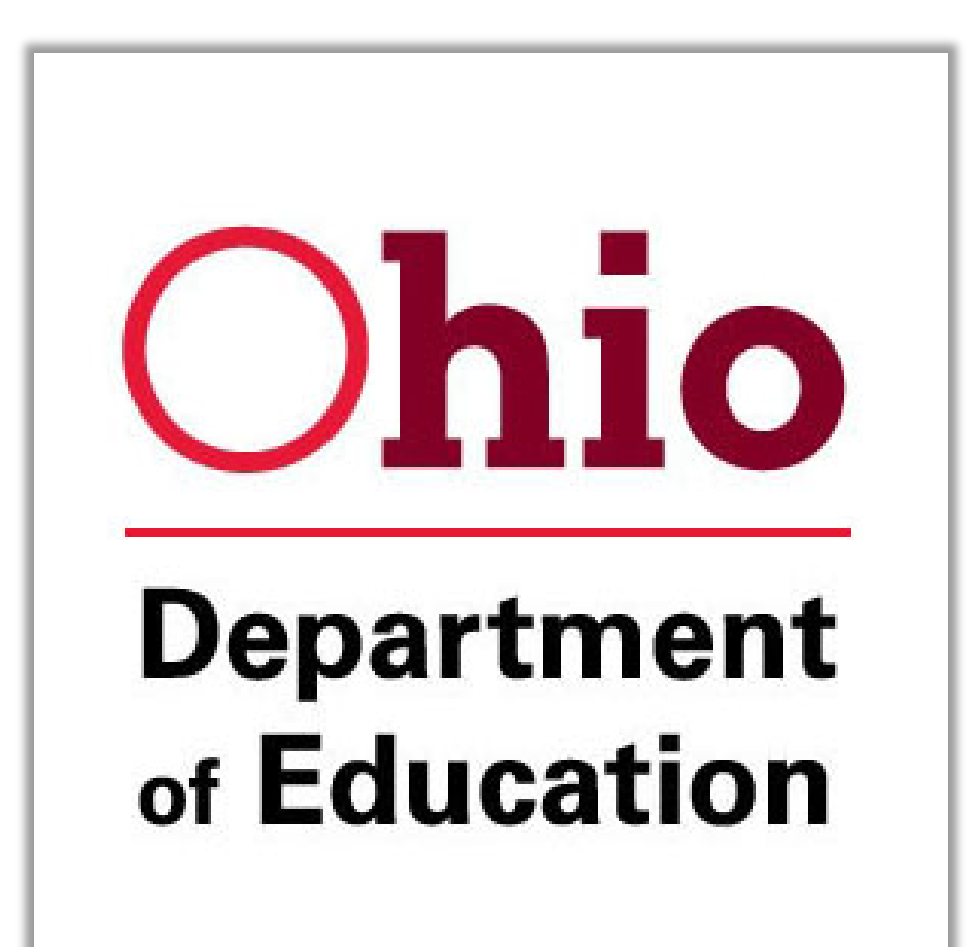

#### **Office of Assessment**

statetests@education.ohio.gov (614) 466-1317

David Brauer david.brauer@education.ohio.gov

Paula Mahaley paula.mahaley@education.ohio.gov

Kurt Taube kurt.taube@education.ohio.gov

#### **OELPA:** Path to Success

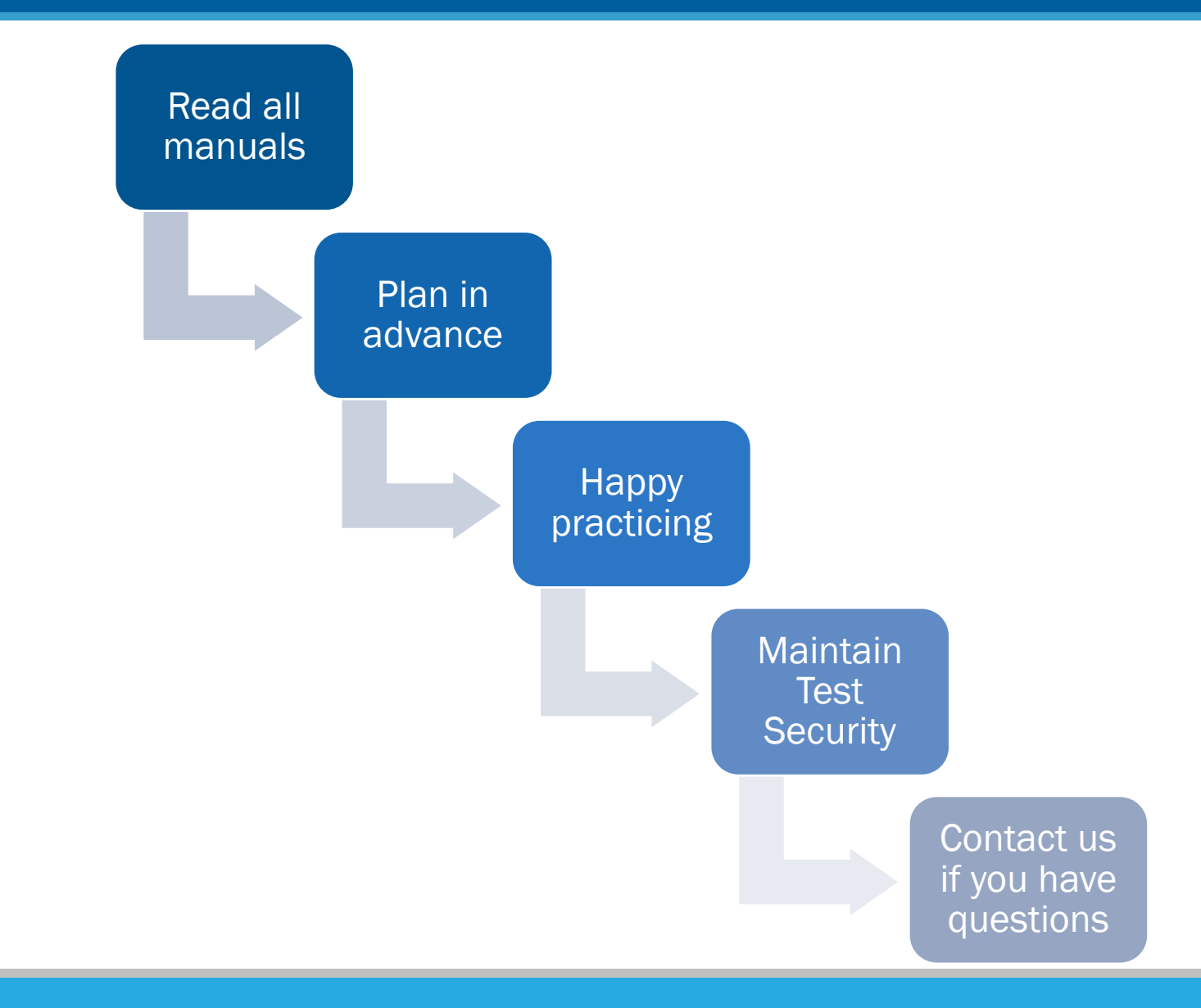

#### WEBINAR EVALUATION

# https://forms.office.com/r/CUhsVVpQrF

# https://oh-oelpa.portal.cambiumast.com

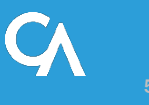